- 1. Easiest method opt in when registering.
- 2. Second method opt in after registering:
  - a. Sign into MSR and go to "My Account" then click on your profile:

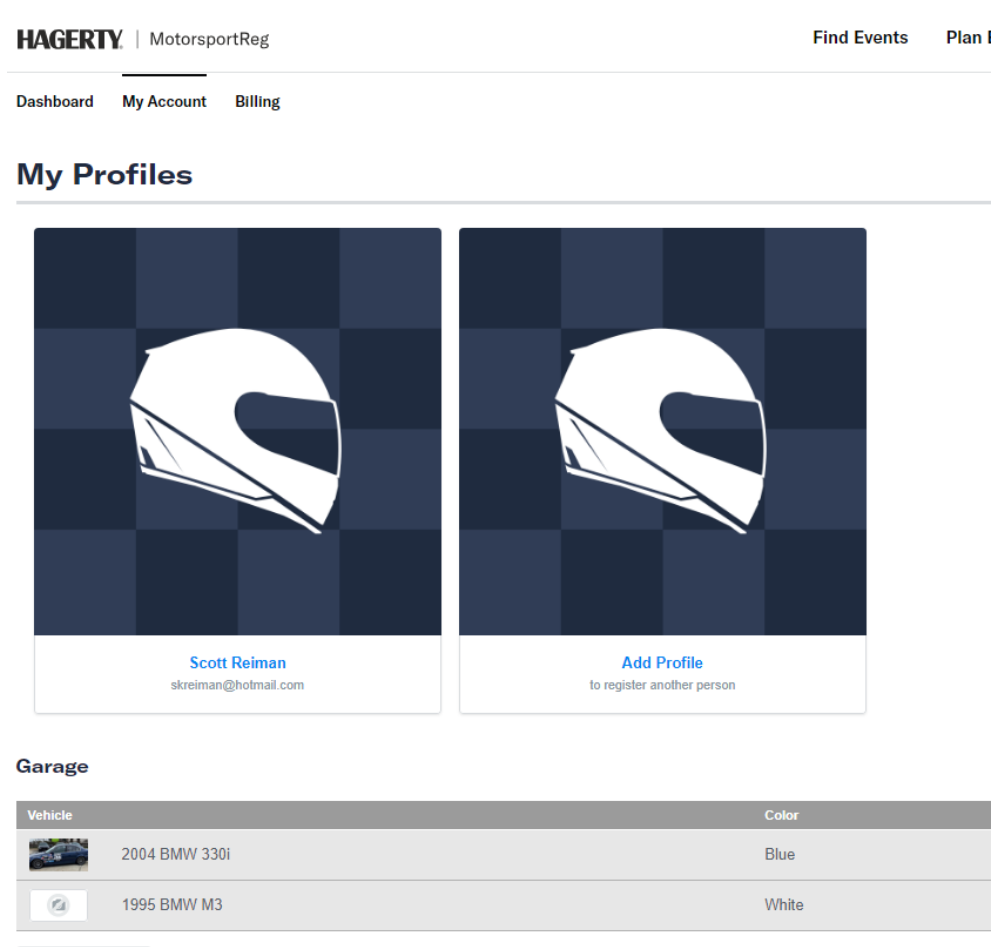

## b. Page down in the profile to "Organizations":

| Organizations                                    |
|--------------------------------------------------|
| Organization                                     |
| BMW CCA                                          |
| BMW CCA - Club Racing                            |
| BMW CCA - Club Racing - Allegheny Chapter        |
| BMW CCA - Club Racing - Boston Chapter           |
| BMW CCA - Club Racing - Buckeye Chapter          |
| BMW CCA - Club Racing - Delaware Valley Chapter  |
| BMW CCA - Club Racing - Genesee Valley Chapter   |
| BMW CCA - Club Racing - Golden Gate Chapter      |
| BMW CCA - Club Racing - Lone Star Chapter        |
| BMW CCA - Club Racing - National                 |
| BMW CCA - Club Racing - National Capital Chapter |
| BMW CCA - Club Racing - New Jersey Chapter       |
| BMW CCA - Club Racing - Northern Ohio Chapter    |
| BMW CCA - Club Racing - Peachtree Chapter        |
| BMW CCA - Club Racing - Quebec                   |
| BMW CCA - Club Racing - Rocky Mountain Chapter   |
| BMW CCA - Club Racing - Sandlapper Chapter       |
| BMW CCA - Club Racing - Tarheel Chapter          |
| BMW CCA - Club Racing - Trillium Chapter         |
| BMW CCA - Club Racing - White Mountain Chapter   |
| BMW CCA - Delaware Valley Chapter                |
| BMW CCA - Genesee Valley Chapter                 |
| BMW CCA - Lone Star Chapter                      |
| RMW CCA - M Chanter                              |

c. When you click on the organization hosting the event, use the "Receive notifications?" option to turn texting on or off (for just the one organization):

| Receive notifications? | Mobile/Cell number                                                                                                    |
|------------------------|----------------------------------------------------------------------------------------------------|
|                        | ➡ +1 ▼ 732-586-3839                                                                                                    |
|                        | <ul> <li>Yes, send me event and other updates from BMW CCA - Club Racing</li> <li>No, I do not want to receive text message updates</li> </ul> |
|                        | Message & data rates may apply.                                                                                                    |

d. Rinse and repeat for other organizations as required.